## 一心書田電子書店(網頁版)

## 1.網頁登入 https://yixing.ebook.hyread.com.tw/

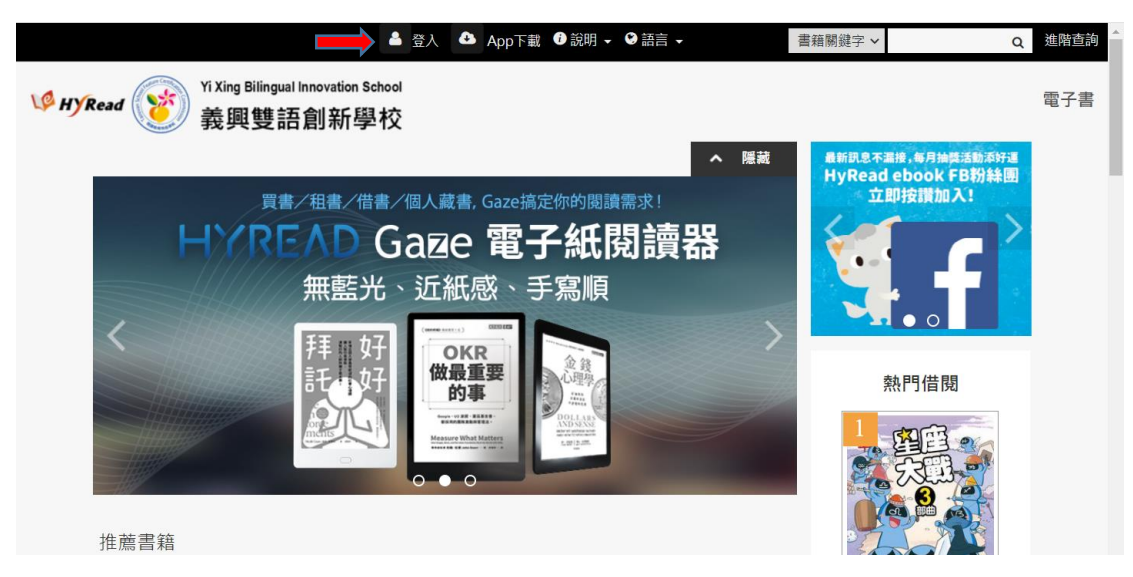

## 2. 輸入個人帳號和密碼

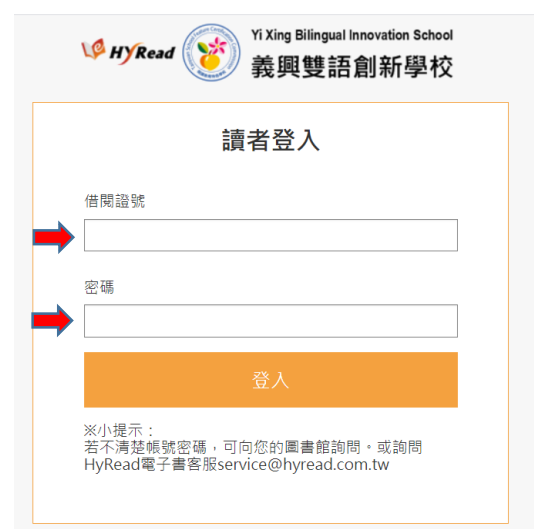

3.登入後左上角會出現個人姓名→到【電子書】處→選擇要借的書籍

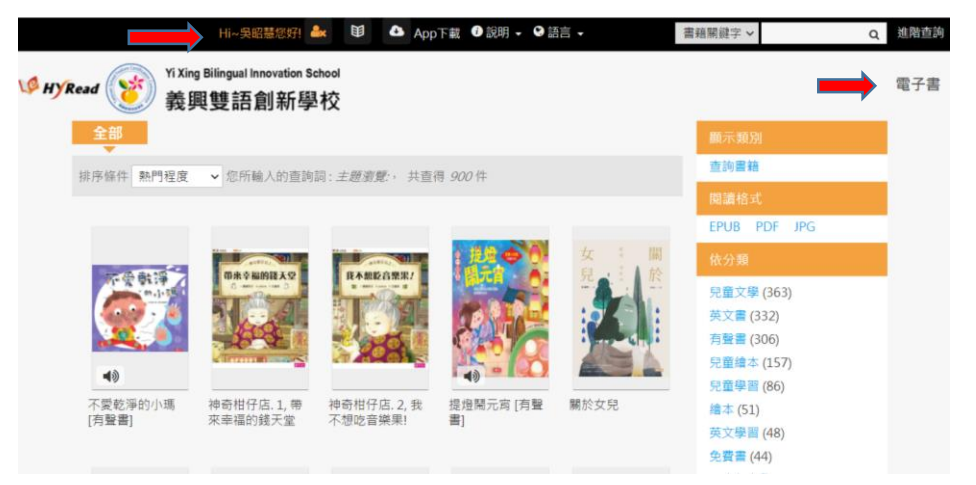

## 4.按【借閱】

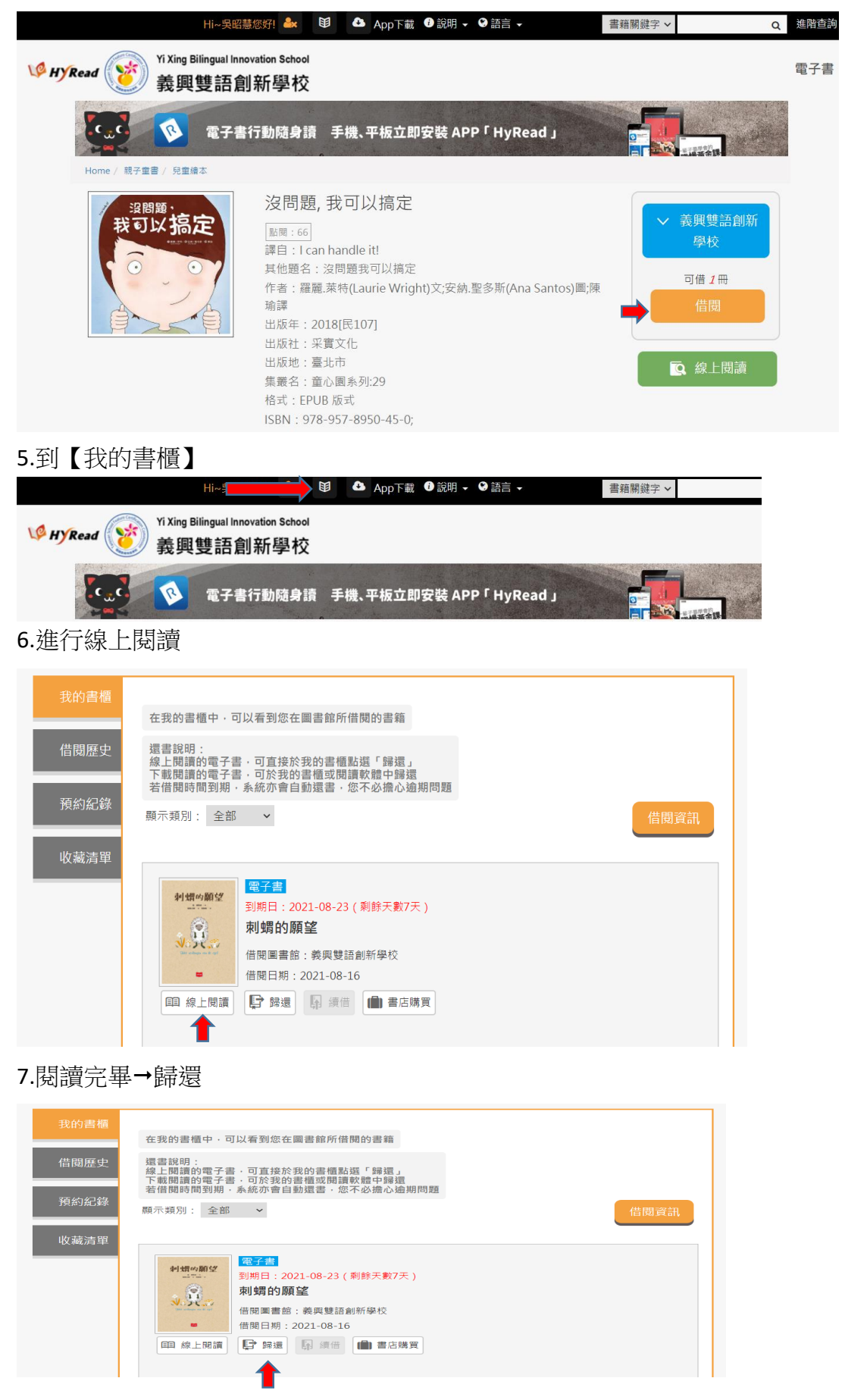